VEJLEDNING Juli, 2023. Version 1.0

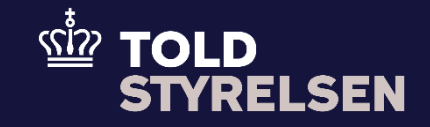

# Forstå fejlbeskeder i DMS Online

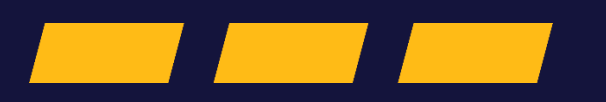

# Forord

## Formål

Denne guide er en vejledning i at læse og forstå fejlbeskeder i DMS Online, som modtages i tilfælde af at en angivelse bliver afvist ved indsendelse. Guiden er primært målrettet virksomheder, som benytter DMS online.

Guidens formål er at gøre brugeren i stand til at finde, åbne og forstå fejlbeskeden. Det beskrives trin-for-trin, hvordan en fejlbesked til en afvist angivelse (declaration rejected) findes fra forsiden af DMS Online samt hvordan fejlbeskeden åbnes og aflæses.

### Forudsætning

Vejledning forudsætter, at man har valgt dansk som sprog.

#### Bemærk:

- Enkelte ord på skærmbilleder og i vejledningen kan forekomme på engelsk
- Al data i vejledningen er testdata.

For at kunne forstå fejlkoder og felter i fejlmeddelelsen er det nødvendigt at benytte de relevante henvisninger og links nedenfor, som er til dokumenter, der detaljeret beskriver, hvad de enkelte fejlkoder og felter indebærer:

- 1. **Error and warning codes**. Find betydningen af koden i Fejlkode-Feltet i Meddelelsesdetaljer i denne vejledning DMS Online. Link til <u>Error and warning codes</u>.
- 2. Validation rules and Error codes. Find BR Codes og deres betydning i denne vejledning Link til <u>Validation rules and Error codes</u>.
- 3. **DDNXA + DDNTA**. Europæiske design-dokumenter. Find information om korrekt udfyldelse af angivelser med disse to dokumenter.
- 4. **EUCDM**. Modellerer datakravene i EU's toldlovgivning. Find information om korrekt udfyldelse af angivelser i dette dokument. Link til <u>EUCDM</u>.

| Proces                                                                   | Trin                                                                                                 | Illustration | Skærmbilleder                                                                                                    |
|--------------------------------------------------------------------------|----------------------------------------------------------------------------------------------------|--------------|----------------------------------------------------------------------------------------------------|
|                                                                          | Klik på pilen i højre side af den<br>afviste angivelse, for at komme<br>ind på angivelsens overblik. | >            | Angivelser<br>Seg angivelser<br>Domane<br>Angivelsens status Vareado EDR nzimporter Angivelseast<br>Angivelsens status Vareado EDR nzimporter Angivelseast<br>Angivelsens status Supplemente angivelseastype MRN LIN<br>Stantato Statutato Statutato C                                                                                                    |
|                                                                          |                                                                                                    |              | Angletesart         D mammer - berilling         Edit mr hegistratur         LBN         MBN         Status         Modtagetesadio         Senect opdatest           Export(81)         DH9999996         Meb         Toende5253104         -         Declaration Rejected         18/07/2023 11:27:23         18/07/2023 11:27:25         >                                                                                                    |
| Når en angivelse bliver afvi<br>der ikke være tilknyttet et M<br>nummer. | Når en angivelse bliver afvist, vil<br>der ikke være tilknyttet et MRN-<br>nummer.                   | MRN<br>-     | Angivelser<br>Overblik • two<br>B1 • Dende52525104 2023-07-18 11:27:25<br>oversigt Hovedsel værport Dataudveksling Dakumenter Vderligere eplysninger Værergenkald                                                                                                    |
|                                                                          |                                                                                                    |              | Angletiens status         Nam. = Registrator         Explore application         Explore application         Angletiens attus         Angletiens attus         Angletie |
|                                                                          |                                                                                                    |              |                                                                                                    |

| Proces                                                                                 | Trin                                                                                                    | Illustration   | Skærmbilleder                                                                                                    |                                    |                                                    |
|----------------------------------------------------------------------------------------|----------------------------------------------------------------------------------------------------|----------------|----------------------------------------------------------------------------------------------------|------------------------------------|----------------------------------------------------|
| Find meddelelser<br>relateret til<br>angivelsen og åbne<br>meddelelsen om<br>afvisning | <ol> <li>Den tilhørende fejlbesked kan<br/>nu findes ved at gå til fanen<br/>Dataudveksling, hvor der vil<br/>optræde minimum to rækker -<br/>herunder selve angivelsen<br/>samt meddelelser relateret til<br/>angivelsen.</li> </ol> | Dataudveksling | Angivelser<br>Overblik<br>Angivelsetyr Man Lan optatringudas<br>B1 - Toende62525104 2023-07-18 11:27:25<br>Oversigt Hovedad Varepoot Datacetesling Dokumenter                                                                          | Yderligere splysninger Værengsskab | Reader A Handrage                                  |
|                                                                                        |                                                                                                    |                | Meddelelsestype                                                                                                    | Oprettelsesdato                    | Bestemmelsessted                                   |
|                                                                                        |                                                                                                    |                | (CVMAREJ)                                                                                                    | 18/07/2023 11:27:25                | Received                                           |
|                                                                                        |                                                                                                    |                | (null)                                                                                                    | 18/07/2023 11:27:23                | Sent O                                             |
|                                                                                        |                                                                                                    |                |                                                                                                    |                                    | Antial Preview Ppc. side 20 V 1-20 at 2 1 C C > >1 |
|                                                                                        | 1.1. For at vise selve fejlbeskeden<br>klikkes på <b>øje-ikonet</b> ud for<br>meddelelsestypen <b>(CWMREJ)</b> ,<br>som er meddelelsen om<br>afvisningen.                                                                             | 0              | Angivelser<br>Overblik                                                                                                    |                                    | Esport V HADDADER                                  |
|                                                                                        |                                                                                                    |                | Angletiestype         MRN         LIN         Opdatr/logidate           B1         -         Toende62525104         2023-07-18 11:27-25           Oversigt         Hoveddet         Varepost         Dataudveksling         Dokumenter | Vderligere splynninger Værengnskab |                                                    |
|                                                                                        |                                                                                                    |                | Meddelelsestype                                                                                                    | Oprettelsesdato                    | Bestemmelsessted                                   |
|                                                                                        |                                                                                                    |                | (CWMREJ)                                                                                                    | 18/07/2023 11:27:25                | Received                                           |
|                                                                                        |                                                                                                    |                | (mult)                                                                                                    | 18/07/2023 11:27:23                | Sent                                               |
|                                                                                        |                                                                                                    | 1              |                                                                                                    |                                    | Antal nekker pr. side 20 🗸 1-20 af 2   < < > >     |
|                                                                                        |                                                                                                    |                |                                                                                                    |                                    |                                                    |

| Proces                                                       | Trin                                                                                                    | Illustration                                                                                                    | Skærmbilleder                                                                                                    |
|--------------------------------------------------------------|----------------------------------------------------------------------------------------------------|----------------------------------------------------------------------------------------------------|----------------------------------------------------------------------------------------------------|
| Gennemse og åbne<br>valideringsresultater<br>og fejlbeskeder | <ol> <li>Fejlbeskeden vil nu åbne op<br/>og vise valideringsresultater,<br/>hvor en eller flere fejl vil<br/>fremgå. For at se detaljerne<br/>på den enkelte fejl klikkes på<br/>pilen ud for den pågældende<br/>besked.</li> </ol>                                                                                                    | >                                                                                                    | Meddelelsesdetaljer       X         Meddelelse       Valideringsresultater         Fejlkode       BR Code       Valideringsinformation         CWM10048       E1301       When decisive date has not passed transition period.         DMS10020       BR455_135       value '1' at 'ConsignmentShipment.tradeTerms.situa >         DK1290       BR_VALL_0101_66       >         Rows per page       5 v       1-5 of 3       1       <       > |
| Afkod og forstå<br>fejlkoden                                 | <ol> <li>Når fejlkoden åbnes op, vil du<br/>blive mødt af en række af<br/>informationer. Kig efter:</li> <li>Fejlkode: Koden for fejlen.<br/>Kan slås op i <i>henvisning nr. 1</i>.</li> <li>BR Code: Business Rules, den<br/>tekniske logik eller regel, som<br/>er blevet brudt. Kan slås op i<br/><i>henvisning nr. 2</i>.</li> <li>Valideringsinformation: Kort<br/>beskrivelse af, hvad fejlen<br/>består af.</li> <li>Feltnavn: Den tekniske<br/>beskrivelse af den<br/>datagruppe eller det<br/>dataelement, hvori der er en<br/>fejl. Dette kan ses som en sti<br/>hen til fejlen.</li> </ol> | Fejlkode<br>CWM10048<br>BR Code<br>E1301<br>Valideringsinformation<br>When decisive date has n<br>Feltnavn<br>\$.consignmentShipment[ | Valideringsresultater         Fejikode         CWM10048         BR Code         E1301         Valideringsinformation         When decisive date has not passed transition period end date, then GoodsShipment/AdditionalInformation shall not be used         Felinavn         S.consignmentShipment[?(@.sequenceNumber == 0)].additionalInformation         Informationstype         -                                                        |

| Proces | Trin                                                                                                    | Illustration | Skærmbilleder                                                                                                    |
|--------|----------------------------------------------------------------------------------------------------|--------------|----------------------------------------------------------------------------------------------------|
|        | <ol> <li>Hvis der i feltet Feltnavn,<br/>står goodsltems i stien,<br/>betyder det, at fejlen<br/>findes på Varepost-<br/>niveau. Hvis det ikke<br/>fremgår, betyder det, at<br/>fejlen ligger på Hoveddel-<br/>niveau.</li> <li>I det første eksempel<br/>(ovenstående) er der<br/>derfor tale om en fejl på<br/>Hoveddel-niveau, og skal<br/>findes under afsnittet<br/>AdditionalInformation. I<br/>Valideringsinformation<br/>kan det i dette tilfælde<br/>yderligere ses, at dette<br/>ligger under<br/>GoodsShipment</li> <li>I det andet eksempel (det<br/>nederste) er der tale om<br/>en fejl på Varepost-<br/>niveau. Den ligger<br/>yderligere på varepost 2,<br/>som man kan se i<br/>sequenceNumber == 2.<br/>Det specifikke felt kan<br/>findes under Commodity<br/>og dernæst Classification.</li> </ol> |              | Felham         \$.consignmentShipment[?@.sequenceNumber == 1)         goodsitems         ?@.sequenceNumber == 2].commodity.classifications |

Z